## brother

## Infrastructure Mode Configuration

- 1) Press the Power button to turn your printer on.
- If the Wi-Fi button is lit in blue, Infrastructure mode is already configured. You can close these instructions and continue with the installation.
- If the Wi-Fi button is flashing blue, press and hold the Wi-Fi button until it turns white and then go to the next step.
- · If the Wi-Fi button is lit in white, go to the next step.

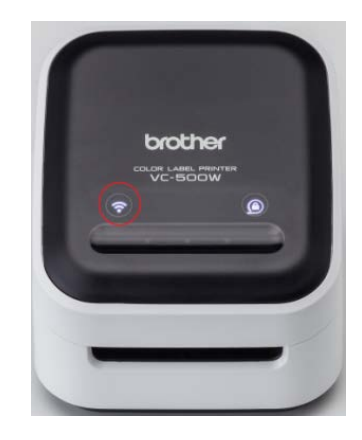

2) Connect the device and your printer using Wireless Direct Mode by selecting the printer's network name from the detected wireless networks.

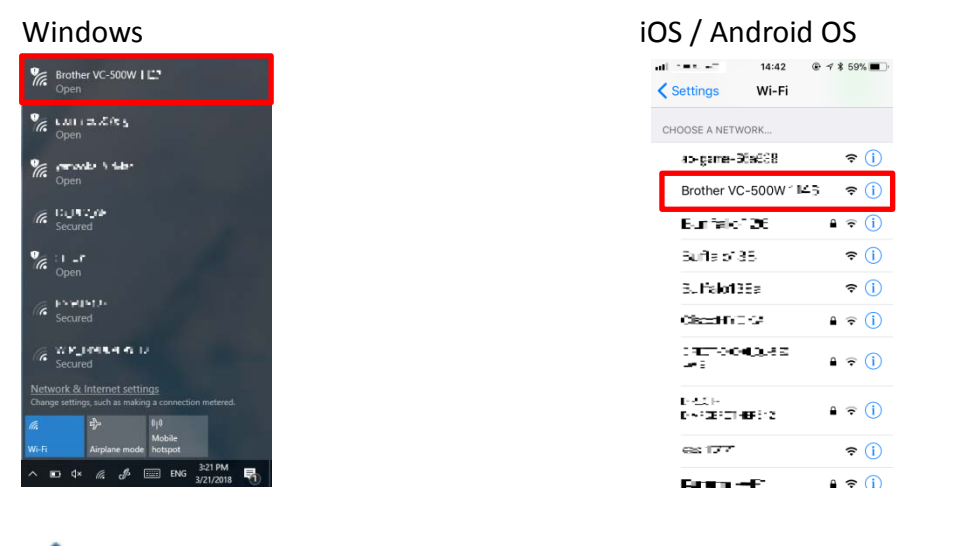

• If there is more than one VC-500W in your environment, select a VC-500W wireless network to confirm the last 4 digits are the same as the last 4 digits of the serial number on the label on the base of your printer.

3) Open a web browser window and type "192.168.0.1".

| ← <                                                                                                    | Search             |
|----------------------------------------------------------------------------------------------------|--------------------|
| Brother VC-500W Printer ×                                                                                                    |                    |
| VC-500W                                                                                                    | orother            |
| Select Language                                                                                                    |                    |
| English 🔽                                                                                                    |                    |
| Press the button to begin setting up your VC-500W on a home or offi                                                                                   | ice network.       |
| NETWORK WI-FI SETUP                                                                                                    |                    |
| The printer is not designed for wireless use over networks that require additional permission networks, paid hotspots, or other non-private networks. | ons, such as hotel |
| In such network environments, we recommend using "Wireless Direct" mode.                                                                              |                    |
| AirPrint Options                                                                                                    |                    |
| 4) Select your language.                                                                                                    |                    |
| VC-500W                                                                                                    | brother            |
|                                                                                                    |                    |

| Select Lan   | luage                                                                                                    |
|--------------|----------------------------------------------------------------------------------------------------|
| English      |                                                                                                    |
| Deutsch      |                                                                                                    |
| Français     | Itton to begin setting up your VC-500W on a home or office network.                                                    |
| Italiano     |                                                                                                    |
| Español      |                                                                                                    |
| Português    |                                                                                                    |
| Norsk        |                                                                                                    |
| Svenska      | pt designed for wireless use over networks that require additional permissions, such as hotel networks, paid hotspots, |
| Dansk        | vate networks.                                                                                                    |
| Nederlands   | environments, we recommend using "Wireless Direct" mode                                                                |
| suomi        | environments, we recommend using whetess bleet mode.                                                                   |
| 日本語          |                                                                                                    |
| Априне орски |                                                                                                    |

## 5) Click [NETWORK WI-FI SETUP].

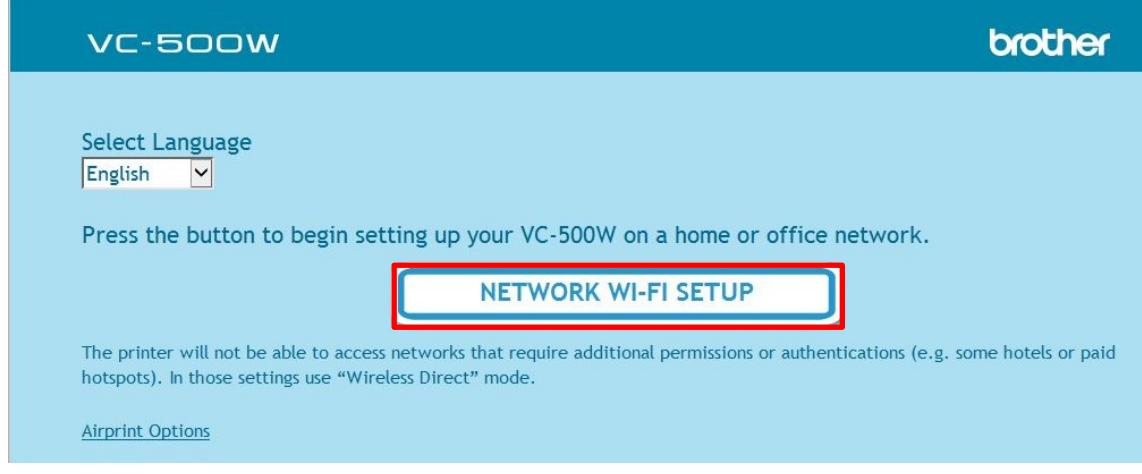

6) Scroll the sidebar and select your Wi-Fi network name.

| VC-500W                                                                                           | brother           |  |
|---------------------------------------------------------------------------------------------------|-------------------|--|
| Select the Wi-Fi network to which you want to connect your VC-500W (Serial No: $x \neq x \neq$ ). |                   |  |
| If your Wi-Fi network's name is not displayed, <u>click here</u> to                               | H177 (1001 0);    |  |
| enter your network ID and password.                                                               | w 14.7 eWe (1971) |  |
| Your VC-500W's MAC address is Hill : A1-10-00:14 .                                                | STEE (NY 12)      |  |
| Back                                                                                              |                   |  |

7) Enter the password of your Wi-Fi network name and click [Connect].

| VC-500W  | brother |
|----------|---------|
|          |         |
| Password |         |
| Back     | Connect |

8) When the following screen appears, Infrastructure mode is configured. You can now close this window and continue with your printer's installation.

## VC-500WbrotherThe Wi-Fi button will flash in blue, and then will turn solid<br/>blue.If the Wi-Fi button is solid white, your printer could not<br/>join your Wi-Fi network. Try to connect again, and make<br/>sure that you are entering the correct password for your<br/>Wi-Fi network.If successful, the app will connect to the printer to use the<br/>Wi-Fi network you selected. It may take about a minute to<br/>connect.